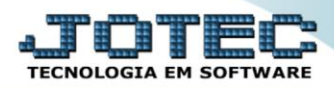

## DEVOLUÇÃO DE VENDA ELIIDV00

**Explicação:** Todas as vendas realizadas pela empresa podem ser analisadas pelos compradores, e caso, não estejam de acordo com o pedido de compra deles, ocorrerá a devolução, desta forma faz-se necessário a entrada desta nota, caracterizada como devolução de venda, o sistema gerencia de forma automática sugerindo os dados da Nota Faturada com a opção de devolução, exclusão ou manter situação atual da duplicata enviada.

## Para realizar essa operação acesse o módulo: ELPR.

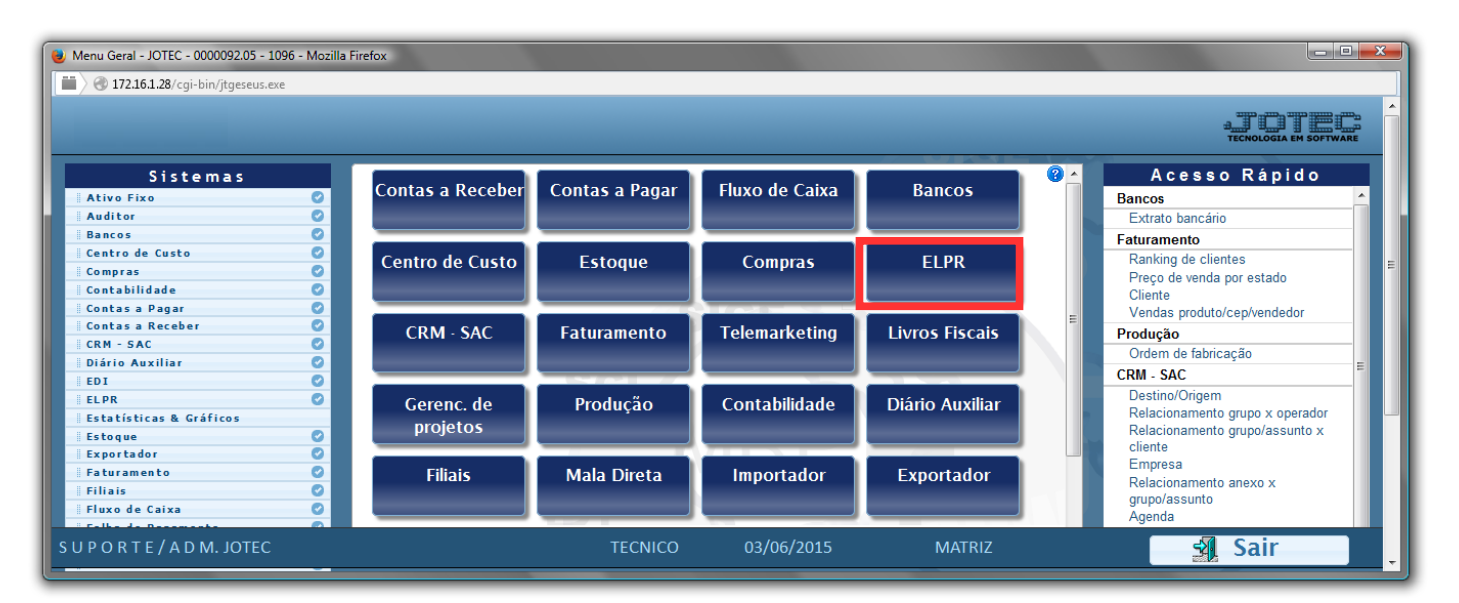

## Em seguida acesse: Arquivo > Entradas.

| Estoque, Livros, Pagar, Receber - JOTEC - jtelme01 - 0000036.00 - N | Mozilla Firefox                |                             |                              |                        |                          |
|---------------------------------------------------------------------|--------------------------------|-----------------------------|------------------------------|------------------------|--------------------------|
| T72.16.1.28/cgi-bin/jtelme01.exe?PROG=jotec                         |                                |                             |                              |                        |                          |
|                                                                     |                                |                             |                              |                        | DETECNOLOGIA EM SOFTWARE |
| Sistemas                                                            | Arquivo Atualização <u>C</u> e | onsulta <u>G</u> eradores   |                              |                        | ELPR                     |
| Faturamento 📀 🔺                                                     | Registros                      | Tabuladores                 |                              |                        |                          |
| Serviços C                                                          | Registros                      |                             |                              |                        |                          |
| CRM - SAC                                                           | Entradas                       |                             |                              |                        |                          |
| Mala Direta                                                         | Saídas                         |                             |                              |                        |                          |
| Estoque                                                             | Contas de consumo              |                             |                              |                        |                          |
| Compras Ø                                                           |                                |                             |                              |                        |                          |
| Produção 📀                                                          |                                |                             |                              |                        |                          |
| Gerenc. de projetos                                                 |                                |                             |                              |                        |                          |
| Contas a Pagar                                                      |                                |                             |                              |                        |                          |
| Contas a Receber                                                    |                                |                             |                              |                        |                          |
| Eluxo de Caixa                                                      |                                |                             |                              |                        |                          |
| Centro de Custo                                                     |                                |                             |                              |                        |                          |
| Exportador                                                          |                                |                             |                              |                        |                          |
| Gestor                                                              |                                |                             |                              |                        |                          |
| Suporte eletrônico                                                  |                                | E-Entradas                  | N-Gera NF-e                  | M-Gera NF complementar |                          |
|                                                                     |                                | S-Saídas                    | X-Cancelamento/Exclusão N.F. | F-Menu Inicial         |                          |
| Melhorando sua empresa                                              | 0-                             | -Entradas contas de consumo | V-Visualiza XML              |                        |                          |
| S U P O R T E / A D M. JOTEC                                        |                                |                             |                              |                        |                          |

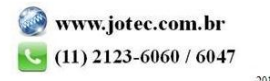

Na tela que será aberta em seguida, selecione a opção (1) Devolução de Venda, informe o (2) Nº do Pedido (ou dê duplo clique para pesquisar), referente à nota que foi devolvida, e clique no botão (3) Sugere dados.

| ELPR - Entradas - JOTEC - jtelue02 - 0000403.51 - Google Chrome                                                                                                    |                                                                                                    |
|----------------------------------------------------------------------------------------------------|----------------------------------------------------------------------------------------------------|
| (j) 172.16.1.28/cgi-bin/jtelue02.exe                                                                                                    | ର୍                                                                                                    |
| D-Duplicatas   P-Produtos   W-Serviços   Hmpostos   O-Outros valores   N-Dados emit.   M-Pe<br>  V-Cálculo   G-Atualiza Emitente                                                                                                    | Image: Second state of the second state of the se |
| Registro     Data     Entr.efet.     Emissão       2     Nº do pedido     0000956     S-Sugere dados     3       Valor total     Desconto     3       Conta de catein     Obe Elecal     0       Pesquisa de notas fiscais atendidas - JOTEC - jtfmpnfe - Google Chrome     Image: Conta de catein | própria NF cancelada NF entrada emitida Entrada<br>U.F. Tipo<br>Nat. operação DEVOLUCAO DE VENDA<br>Compra<br>Retorno Beneficiamento<br>Retorno Beneficiamento<br>Retorno Consumo                                                                                                    |
| () 172.16.1.28/cgi-bin/itfmpnfe.exe?C001=&C002=&C003=tmp&C004=C003&C005=C @                                                                                                    | Devolução de venda - Situação da duplicata —                                                                                                    |
| Côdigo cliente base NF base                                                                                                    | Celocar como devolvida                                                                                                    |
| Nr.NF Cliente Nº do pedido Nº pedido cliente                                                                                                    | O Deixar com situação atual                                                                                                    |
| 000001 0002264/01                                                                                                    |                                                                                                    |
| 000004 000001 0002457/01                                                                                                    |                                                                                                    |
| 000009 000001 0002455/01                                                                                                    |                                                                                                    |
| 000011 000001 0002467/01                                                                                                    | Brotanola                                                                                                    |
| 000012 000001 0002468/01                                                                                                    |                                                                                                    |
| 000014 000001 0002469/01                                                                                                    |                                                                                                    |
| 000016 000001 0001704/01                                                                                                    |                                                                                                    |
| 000017 000001 0001709/01                                                                                                    | Last may VLIOF ICMS                                                                                                    |
| 000017 000001 0001764/01                                                                                                    |                                                                                                    |
| 000018 000001 0001710/01                                                                                                    | I.fr.int.ICMS VI.out.ICMS Desconsidera ICMS nos custos                                                                                                    |
| 000020 000001 0001737/01                                                                                                    | I.frete ICMS 🥙 Adic.I.Imp.base ICMS 🛛 🗹 Desconsidera PIS/COFINS nos custos                                                                                                    |
| 0001/00/01                                                                                                    | I.seg.ICMS 🗹 Adiciona IPI na base ICMS 🗖 Desconsidera Subst. Tributária nos custos                                                                                                    |
| Transfere Pesquisa Cancela                                                                                                    | diciona frete e outras despesas na base do IPI                                                                                                    |

> Após sugerir os dados, clique em: *Produtos*.

| 🕒 ELPR - Entradas - JOTEC - jte                      | 2lue02 - 0000403.51 - Google Chrome                                                                                                    |   |
|------------------------------------------------------|----------------------------------------------------------------------------------------------------|---|
| 172.16.1.28/cgi-bin/jtelu                            | ue02.exe                                                                                                    | Ð |
| <u>D-Duplicatas</u><br>  <u>V-Cátculo</u>   <u>1</u> | P-Produtos W-Serviços   Hmpostos   Q-Outros valores   N-Dados emit,   M-Pedido compra   B-Declaração de Importação   Y-Entrada de NF via XML  <br>G-Atualção Emitente                                                     |   |
| Registro<br>Emitente                                 | Data Entrefet. Emissão própria NF cancelada NF entrada emitida Entrada via XML                                                                                                    |   |
| Nº do pedido<br>Valor total<br>Conta de rateio       | S-Sugere dados     Nat. operação     Devolução de venda     Beneficiamento       Obs. Fiscal     Compra     Devolução de venda     Beneficiamento       Retorno Beneficiamento     Retorno Mostruário     Retorno Consumo |   |
| Transportadora<br>Frete<br>Quantidade<br>Numeração   | O CIF     • FOB     • Terceiros     • Sem frete       • Embalagem     • Marca     • Excluir a duplicata       • Peso huto     • Peso huto     • Colocar como devolvida                                                    |   |

➢ Os produtos devolvidos já estarão incluídos no registro, basta selecionar cada um e informar a (4) CFOP de devolução e o (5) Motivo da devolução <u>em cada item</u> que está sendo devolvido.

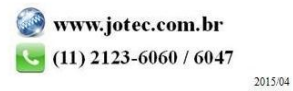

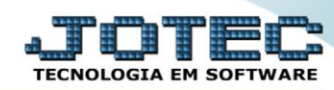

## Estoque

Suporte Eletrônico

| 🗈 ELPR - Produtos - JOTEC - jtelue02_2 - Google Chrome                                                                                                    | × |
|----------------------------------------------------------------------------------------------------|---|
| ① 172.16.1.28/cgi-bin/jtelue02.exe                                                                                                    | Ð |
| I D-Dados prod.   R-Atualiza Produto   B-Conta contabil X CFOP   P-Pedido de compras           Produto                                                                                                    | ~ |
| VI.frete int. VI.AFRMM VI.IOF VI.seguro VI.frete VI.out                                                                                                    |   |
| CFOP       Conta Contabil       VI.Limport.       0.00       Immensagem         Immensagem       Aliquota IPI (%)       Aliquota IPI (%)       0.00       VI.IPI       Discrete AQUI 0 MOTIVO DA DEVOLUCAO SEM ACENTOS E CARACTERES ESPECIAIS.         Immensagem       Aliquota PIS (%)       0.00       VI.PIS       Discrete AQUI 0 MOTIVO DA DEVOLUCAO SEM ACENTOS E CARACTERES ESPECIAIS.         CST ICMS       Aliquota COFINS (%)       0.00       VI.COFINS       Discrete AQUI 0 MOTIVO DA DEVOLUCAO SEM ACENTOS E CARACTERES ESPECIAIS.         CST ICMS       Aliquota COFINS (%)       0.00       VI.COFINS       Discrete AQUI 0 MOTIVO DA DEVOLUCAO SEM ACENTOS E CARACTERES ESPECIAIS.         CST ICMS       Aliquota COFINS (%)       0.00       VI.COMS       Discrete AQUI 0 MOTIVO DA DEVOLUCAO SEM ACENTOS E CARACTERES ESPECIAIS.         CSOSN       Aliquota COFINS (%)       VI.COMS       VI.COMS       Discrete AQUI 0 MOTIVO DA DEVOLUCAO SEM ACENTOS E CARACTERES ESPECIAIS.         Local (Lotes       Aliquota COFINS (%)       VI.cod ICMS       Discrete AQUI 0 MOTIVO DA DEVOLUCAO SEM ACENTOS E CARACTERES ESPECIAIS. |   |
|                                                                                                    |   |
| Lote Validade Fabricação Série Inicial Série Final                                                                                                    |   |
| Saido Quantidade Atualiza Lote Sequências automáticas Gera                                                                                                    |   |
| Item Quantidade Lote Validade Fabricação Local Série Inicial Série Final                                                                                                    |   |
|                                                                                                    | • |

Após isso, volte para a tela inicial, selecione a (6) Situação da duplicata (Excluir, Colocar como Devolvida ou Deixar na situação atual), marque a flag (7) Emissão própria (Caso for emitir a nota) e clique no Disquete para incluir o registro.

| 🕒 ELPR - Entradas - JOTEC - jtelue02 - 0000403.51 - Google Chrome                                                                                                    |                                                                                                    |
|----------------------------------------------------------------------------------------------------|----------------------------------------------------------------------------------------------------|
| ① 172.16.1.28/cgi-bin/jtelue02.exe                                                                                                    | ଭ୍                                                                                                    |
| ID-Duplicatas   P-Produtos   W-Serviços   Himpostos   O-Outros valores   N-Dados emit.   M-Pedido compra   B-Declaração de Importação<br>IV-Cálculo   G-Atualiza Emitente       Registro Data Emitente       Registro Data Emitente       Nº do pedido S-Sugere dados     Valor total Desconto Obs.Fiscal Resonto Compra Retorno Benefic |                                                                                                    |
| Frete     CIF     FOB     Terceiros     Sem frete       Quantidade     Embalagem     Marca       Numeração     Peso bruto     Peso líquido       Complemento de custos ref. nota fiscal     Emitente       Documento     Estácia     Nr                                                                                                  | Devolução de venda - Situação da duplicata<br>• Excluir a duplicata<br>• Colocar como devolvida<br>• Detxar com situação atual |
| Chave NF-e Protocolo Arquivo XML Escolher arquivo Nenhum arqui selecionado Sugere VI.fr.int.mov VI.out.mov. VI.IOF ICMS VI.fr.int.ICMS VI.out.ICMS                                                                                                    | Adic IPI nos custos  C Desconsidera ICMS nos custos                                                                            |

□ Após salvar será gerado o numero do registro de entrada.

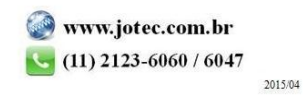

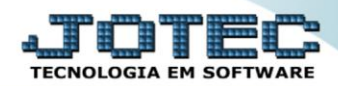

Estoque Suporte Eletrônico

| 172.16.1.28/cgi-bin/jtelue02.exe                                              |                                                                     |                                                 |                                   |     |
|-------------------------------------------------------------------------------|---------------------------------------------------------------------|-------------------------------------------------|-----------------------------------|-----|
|                                                                               |                                                                     | 🗋 🗛 🔒 🕐 🔍 🗐 🗐                                   |                                   | ?   |
| <u>D-Duplicatas</u>   <u>P-Prod</u><br>  <u>V-Cálculo</u>   <u>G-Atualiza</u> | utos   W-Serviços   Limpostos   O-Outros valores   N-D<br> Emitente | a de Importação  <br>Número de entrada: 000865. | Y-Entrada de NF via XML           | 100 |
| Registro Emitente                                                             | Data Data Entrefet                                                  | OK NF entrada emiti                             | ida 📄 Entrada via XML             |     |
| Nº do pedido                                                                  | S-Sugere dados                                                      | Nat. operação                                   |                                   |     |
|                                                                               | Dessents                                                            |                                                 |                                   |     |
| Valor total                                                                   | Desconto                                                            | Compra                                          | Devolução de venda Beneficiamento |     |

✓ Para emitir a nota basta <u>pesquisar</u> o registro e clicar em <u>Gera NF-e</u>

| ELPR - Entradas - JOTEC - jtelue02_1 - Google Chrome                                                                                                    |                                                                                                    |
|----------------------------------------------------------------------------------------------------|----------------------------------------------------------------------------------------------------|
| ① 172.16.1.28/cgi-bin/jtelue02.exe                                                                                                    | ଭ                                                                                                    |
| Image: Debuglicatas   P-Products   W-Serviços   Himpostos   O-Outros valores   H-Dados emit.   M-Pedido compra   B-D         Image: V-Cálculo   G-Atuata Emitente   E-Detalhamento de itens entrada   H-Cópia de registro   Z-Impressão gráfica           Image: Registro 1000700       Data (21/08/2017)         Image: Detal Data (21/08/2017)       Image: Entrefet.         Image: Detal Data (21/08/2017)       Image: Entrefet. | Image: Second state in the second state in the second s |
| Nº do pedido 0002449 01 S-Sugere dados                                                                                                    | Nat. operação DEVOLUCAO DE VENDA                                                                                                    |
| Valor total (10,00 Desconto                                                                                                    | Compra                                                                                                    |
| Conta de rateio (1 Obs.Fiscal                                                                                                    | Retorno Beneficiamento     Retorno Mostruário     Retorno Consumo                                                                                                    |
| Transportadora                                                                                                    |                                                                                                    |
| Frete O CIF • FOB O Terceiros O Sem frete                                                                                                    |                                                                                                    |
| Quantidade Embalagem Marca                                                                                                    |                                                                                                    |
| Numeração Peso bruto (0.150 Peso líquido (0.115                                                                                                    | <b>•</b>                                                                                                    |

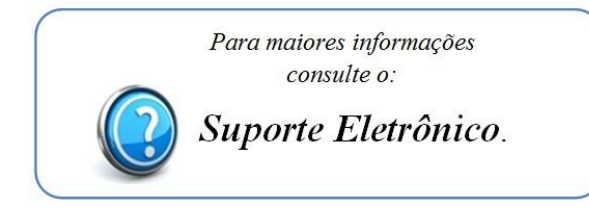

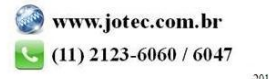